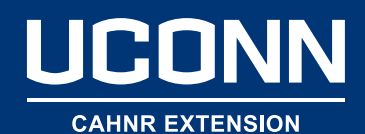

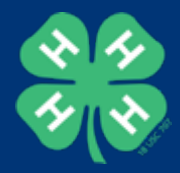

# Basic Data Analysis Using MS Excel

Teresa McCoy Assistant Director, University of Maryland Extension Evaluation & Assessment

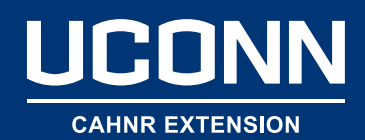

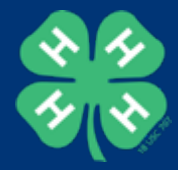

#### First Things First: Toolpak

Click on "File" then on "Options"

#### Click on "Add Ins" then on "Manage ... Go"

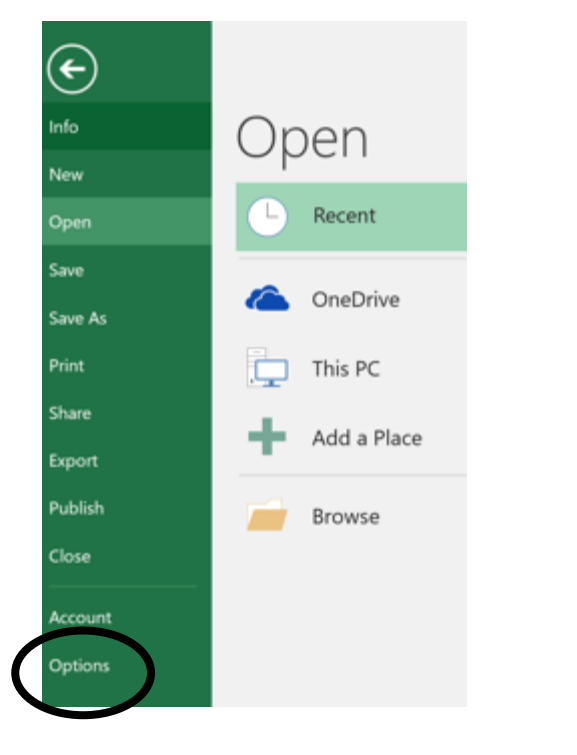

| Formulas       Add-ins       Type         Save       Increase       Increase                                                                                                    | General              | View and manage Microsoft Office.           | Add.inc                                                                                                    |                   |   |
|----------------------------------------------------------------------------------------------------|----------------------|---------------------------------------------|----------------------------------------------------------------------------------------------------|-------------------|---|
| Add-ins         Proofing         Save         Save         Advanced         Castomize Ribbon         Quick Access ToolBat         Add-ins         Castomize Ribbon         Quick Access ToolBat         Add-ins         Trust Center         Nicrosoft Robbon         Microsoft Robbon         Christer Ribbon         Castomize Ribbon         Cuick Access ToolBat         Add-ins         Trust Center         Microsoft Robbon         Microsoft Robbon         Microsoft Robbon         Microsoft Robbon         Microsoft Robbon         Microsoft Robbon         Microsoft Rower Map for Excel         Microsoft Rower Map for Excel         Microsoft Rower Map for Excel         Chr., Lex/CHice16(Library/Analysis/ANALYS32:XLL         Excel Add-in         Microsoft Rower Map for Excel         Chr., Alge Kerel Add-in/RAdd-in/RAdd                                                                                                    | Formulas             | o view and manage microsoft Office          | HOO-IIIS.                                                                                                    |                   |   |
| Noticity     Notice Application Add-ins     Type       Save     Active Application Vold-ins     Analysis TooIPak     CA. Jock/Office16/UBrany/Analysis/ANALYS32.XLL     Excel Add-in       Advanced     Ch. Jock/Office16/UBrany/Analysis/ANALYS32.XLL     Excel Add-in     Excel Add-in       Customize Ribbon     Inactive Application Add-ins     Ch. Jock/Office16/UBrany/Analysis/ATPVBAEN.XLAM     Excel Add-in       Add-ins     Ch. Jock/Office16/UBrany/Analysis/ATPVBAEN.XLAM     Excel Add-in     Action       Add-ins     Ch. Jock/Office16/UBrany/Analysis/ATPVBAEN.XLAM     Excel Add-in       Add-ins     Ch. Jock/Office16/UBrany/Analysis/ATPVBAEN.XLAM     Excel Add-in       Add-ins     Ch. Jock/Office16/UBrany/EuROTOCLXLAM     Excel Add-in       Add-ins     Ch. Jock/Office16/UBrany/EuROTOCLXLAM     Excel Add-in       Add-ins     Ch. Jock/Office16/UBrany/EuROTOCLXLAM     Excel Add-in       Microsoft Rower Map for Excel     Ch. Jock/Infore16/UBrany/EuROTOCLXLAM     Excel Add-in       Microsoft Rower Map for Excel     Ch. Jock/Infore16/UBrany/EuROTOCLXLAM     Excel Add-in       Microsoft Rower Newt for Excel     Ch. Jock/Infore16/UBrany/Analysis/ANALYS32.XLL     COM Add-in       Document Related Add-ins     No Document Related Add-ins     Odd-in       Molerosoft Rower View for Excel     Ch. Jock/Infore16/UBrany/Analysis/ANALYS32.XLL     Description:       Disabled Application                                                                                                    | Possfee              | Add-ins                                     |                                                                                                    |                   |   |
| Save     Active Application Add-ins       Analysis ToolPak     Chek/Office16/Library/Analysis/ANALYS32.XLL     Excel Add-in       Costomize Ribbon     Inactive Application Add-ins     Chek/Office16/Library/Analysis/ATPVBAEN.XLAM     Excel Add-in       Quick Access ToolBar     Inactive Application Add-ins     Chek/Office16/Library/Analysis/ATPVBAEN.XLAM     Excel Add-in       Add-ins     Inactive Application Add-ins     Chlog/Bice16/Library/Analysis/ATPVBAEN.XLAM     Excel Add-in       Add-ins     Date (ML)     Chlog/Bice16/Library/Analysis/ATPVBAEN.XLAM     Excel Add-in       Trust Center     Inactive Application Pael     Chlog/Bice16/Library/Analysis/ATPVBAEN.XLAM     Excel Add-in       Microsoft Power Yorls     Chtorsoft Office/Office16/Library/Leng/Microsoft.shared/Smart Tag/MOFL.DLL     Action       Microsoft Power Map for Excel     Chtorsoft Office/Office10/Library/Leng/Microsoft.add-in     COM Add-in       Microsoft Power Map for Excel     Chtorsoft Office/Office10/Library/Leng/Microsoft.add-in     COM Add-in       Microsoft Power Way for Excel     ChExcel Add-in/RowerProtificeCellent.ddl.ndl     COM Add-in       Microsoft Power Way for Excel     ChExcel Add-in/AdHocReportingExcelClent.ddl.ndl     COM Add-in       Document Related Add-ins     No Document Related Add-ins     No Document Related Add-ins       No Document Related Add-ins     No Document Related Add-ins     De <t< td=""><td>Prooning</td><td>New</td><td>Location</td><td>Type</td><td>T</td></t<>                                                                                                    | Prooning             | New                                         | Location                                                                                                    | Type              | T |
| Language       Analysis ToolPak       C1, icel/Office16/Library/Analysis/ANALYS32.XLL       Excel Add-in         Advanced       Cisco Webex Meeril's       C1, al/WebEx/WebEx/                                                                                                    | Save                 | Active Application Add-ins                  |                                                                                                    |                   |   |
| Advanced       Cisco Webex Meetings       CitafWebEx/Webex/Applications/ptw/sms.dll       COM Add-in         Customize Ribbon       Inactive Application Add-ins       Citice/Office16/Library/Analysis/ATPVBAEN.XLAM       Excel Add-in         Duick Access Toolbar       Analysis ToolPak - VBA       CitiCe/Office16/Library/Analysis/ATPVBAEN.XLAM       Excel Add-in         Add-ins       Citfile(ML)       Citfile(ML)       Citfile(ML)       Action         Error Currency Tools       Citinter(ML)       Consoft Add-ins       Action         Inguise       Citinter(ML)       Consoft Add-ins       Action         Microsoft Power View for Excel       Citinter(ML)       Consoft Add-in         Microsoft Power Wap for Excel       Citinter(ML)       Controsoft Add-in/EXCELPLUGINSHELLDLL       Con Add-in         Microsoft Power Wap for Excel       Citinter(Add-in/PowerPivotfixeeClientAddIn.dl)       COM Add-in         Microsoft Power View for Excel       Citixel(Add-in/AdHocReportingExcelClientAddIn.dl)       COM Add-in         Document Related Add-ins       No Document Related Add-ins       OM Add-in         Molocosoft Power View for Excel       Cit_ixel(Office16/Library/Analysis/ANALYS32.XLL)       Com Add-in         Disabled Application Add-ins       No Document Related Add-ins       No Document Related Add-ins         Moloinse: <t< td=""><td>Language</td><td>Analysis ToolPak</td><td>C:\ice\Office16\Library\Analysis\ANALYS32.XLL</td><td>Excel Add-in</td><td></td></t<>                                                                                                    | Language             | Analysis ToolPak                            | C:\ice\Office16\Library\Analysis\ANALYS32.XLL                                                                                                    | Excel Add-in      |   |
| Namanced       Ci_Lice/Office16/Library/SOLVER/SOLVER                                        | t durant d           | Cisco Webex Meetings                        | C:\al\WebEx\Webex\Applications\ptwbxms.dll                                                                                                    | COM Add-in        |   |
| Customize Ribbon     Inactive Application Add-ins       Duick Access Toolbar     Analysis ToolPak - VBA       Ch. Add-ins     Date (XML)       Date (XML)     ChNOffice16\LibraryAnalysis\ATPVBAEN.XLAM       Euro Currency Tools     ChR Office16\LibraryAnalysis\ATPVBAEN.XLAM       Inquie     ChR Office16\LibraryAnalysis\ATPVBAEN.XLAM       Microsoft Actions Pane 3     XML Expansion Pace       Microsoft Power Map for Excel     ChMap Excel Add-in/EXCELPLUGINSHELLDL       Microsoft Power Map for Excel     ChMap Excel Add-in/EXCELPLUGINSHELLDL       Document Related Add-ins     XML Expansion Pace       No Document Related Add-ins     COM Add-in       Microsoft Corporation     Compatibility information available       Location:     Cl/Program Files (x86)/Microsoft Office16\Library/Analysis/ANALYS32.XLL       Description:     Provides data analysis tools for statistical and engineering analysis                                                                                                    | vovanced             | a first Add-In                              | C:\ice\Office16\Library\SOLVER\SOLVER.XLAM                                                                                                    | Excel Add-in      |   |
| Duick Access Toolbar       Analysis Toolbark - VBA       C1QHice16\Library\Analysis\ATPVBAEN.XLAM       Excel Add-in         Add-ins       Date (XML)       C1Files/microsoft-shared/Smart Tag\MOFLDLL       Action         Insut Center       Date (XML)       C1files/Microsoft-shared/Smart Tag\MOFLDLL       Action         Insut Center       Date (XML)       C1ifte16/witcrosoft-shared/Smart Tag\MOFLDLL       Action         Microsoft Actions Pane 3       XML Expansion Pac       C1icrosoft Office10/DCP/NativeShim dL       COM Add-in         Microsoft Power Wap for Excel       C1icrosoft Office10/DCP/NativeShim dL       COM Add-in       XML Expansion Pac         Microsoft Power View for Excel       C1Excel Add-in/AdHocReportingExcelClient.dll       COM Add-in         Microsoft Power View for Excel       C1_Excel Add-in/AdHocReportingExcelClient.dll       COM Add-in         Document Related Add-ins       No Document Related Add-ins       COM Add-in         No Document Related Add-ins       Disabled Application Add-ins       Compatibility information available         Location:       C1/Program Files (x86)/Microsoft Office10/Library\Analysis\ANALYS32.XLL       Description:         Description:       Provides data analysis tools for statistical and engineering analysis         Manage:       Excel Add-ins       0                                                                                                    | Customize Ribbon     | Inactive Application Add.ins                |                                                                                                    |                   |   |
| Add-ins       Date (XML)       C.\Files\microsoft shared\\$Smart Tag\MOFLDL       Action         Euro Currency Tools       C.\Files\microsoft shared\\$Smart Tag\MOFLDL       Action         Inquire       C.\ft Officet\Officet\0fficet\0ffic                                                                                                    | Quick Access Toolbar | Analysis ToolPak - VBA                      | C1VOffice1f/Library/Analysis/ATPVBAEN XLAM                                                                                                    | Excel Add-in      |   |
| Add-ins       Euro Currency Tools       CAft Office()Office(16)(Jibrary/EUROTOOLXLAM       Excel Add-in         Trust Center       Inquire       CAft Office()Office(16)(Jibrary/EUROTOOLXLAM       Excel Add-in         Microsoft Power Map for Excel       CAicrosoft Office()Office(16)(JDCP)NativeShim.dll       COM Add-in         Microsoft Power Map for Excel       CAMap Excel Add-in/EXCELPLUGINSHELLDLL       COM Add-in         Microsoft Power View for Excel       CAxxel Add-in/PowerPivotExcelClientAddIn.dll       COM Add-in         Document Related Add-ins       No Document Related Add-ins       COM Add-in         Disabled Application Add-ins       Disabled Application Add-ins       Compatibility: No compatibility information available         Location:       CA./Program Files (x86)/Microsoft Office(Office(16)Library/Analysis/ANALYS32.XLL       Description:         Description:       Provides data analysis tools for statistical and engineering analysis         Manage:       Excel Add-ins       0                                                                                                    |                      | Date (XML)                                  | C1_Files\microsoft shared\Smart Tag\MOFLDLL                                                                                                    | Action            |   |
| Inquire       C1_icrosoft Office16/DECPNativeShim.dll       COM Add-in         Microsoft Actions Pane 3       DML Expansion Pactors Provent Map for Excel       C1_imposed Add-in/EXCELPLLUGINSHELL.DLL       COM Add-in         Microsoft Power Wap for Excel       C1_imposed Add-in/EXCELPLLUGINSHELL.DLL       COM Add-in       COM Add-in         Microsoft Power Wap for Excel       C1_imposed Add-in/PowerPivotExcelClientAddIn.dll       COM Add-in       COM Add-in         Microsoft Power View for Excel       C1_imposed Add-in/AdHocReportingExcelClientAddIn.dll       COM Add-in       COM Add-in         Document Related Add-ins       Document Related Add-ins       COM Add-in       COM Add-in         Disabled Application Add-ins       Disabled Application Add-ins       Compatibility:       Compatibility:         Compatibility:       Nicrosoft Corporation       Compatibility:       Compatibility:       Compatibility:         Cosciption:       Provides data analysis tools for statistical and engineering analysis       Manage:       Excel Add-ins         Manage:       Excel Add-ins       0                                                                                                    | Add-ins              | Euro Currency Tools                         | C:\ft Office\Office16\Library\EUROTOOLXLAM                                                                                                    | Excel Add-in      |   |
| Microsoft Actions Pane 3       XML Expansion Pace         Microsoft Power Map for Excel       C1, Map Excel Add-in/EXCELPLUGINSHELLUL       COM Add-in         Microsoft Power View for Excel       C1, Xael Add-in/EXCELPLUGINSHELLUL       COM Add-in         Microsoft Power View for Excel       C1, Excel Add-in/EXCELPLUGINSHELLUL       COM Add-in         Microsoft Power View for Excel       C1, Excel Add-in/AdHocReportingExcelClient.dll       COM Add-in         Document Related Add-ins       No Document Related Add-ins       COM Add-in         No Document Related Add-ins       Add-in       Compatibility information available         Location:       C1/Program Files (x86)/Microsoft Office16/Library/Analysis/ANALYS32.XLL       Description:         Description:       Provides data analysis tools for statistical and engineering analysis         Manage:       Excel Add-ins       No                                                                                                    | rust Center          | Inquire                                     | C:\icrosoft Office\Office16\DCP\NativeShim.dll                                                                                                    | COM Add-in        |   |
| Microsoft Power Map for Excel       C/ Map Excel Add-inXCELPLUGINSHELLDLL       COM Add-in         Microsoft Power View for Excel       C/ xcel Add-in/PowerPixotExcelClientAddIn.dll       COM Add-in         Microsoft Power View for Excel       C/ Excel Add-in/MdHocReportingExcelClient.dll       COM Add-in         Document Related Add-ins       No Document Related Add-ins       COM Add-in         No Document Related Add-ins       No Document Related Add-ins       COM Add-in         Add-in:       Analysis ToolPak       Disabled Application Add-ins       Compatibility: No compatibility information available         Location:       C.YProgram Files (v869/Microsoft Office16)Library\Analysis\ANALYS32.XLL       Description:       Provides data analysis tools for statistical and engineering analysis         Manage:       Excel Add-ins       vo       vo                                                                                                    |                      | Microsoft Actions Pane 3                    |                                                                                                    | XML Expansion Pad | k |
| Microsoft Power View for Excel CALAdd-in/Power/PivotExcel/ClientAddin.dl COM Add-in<br>Microsoft Power View for Excel CALExcel Add-in/AdHocReportingExcel/ClientAddin.dl COM Add-in<br>Document Related Add-ins<br>No Document Related Add-ins<br>Disabled Application Add-ins<br>Add-in: Analysis ToolPak<br>Publisher: Microsoft Corporation<br>Compatibility: No compatibility information available<br>Location: CAProgram Files (x86)/Microsoft Office(Office16\Library\Analysis\ANALYS32.XLL<br>Description: Provides data analysis tools for statistical and engineering analysis<br>Manage: Excel Add-ins vo                                                                                                    |                      | Microsoft Power Map for Excel               | C:\ Map Excel Add-in\EXCELPLUGINSHELL.DLL                                                                                                    | COM Add-in        |   |
| Microsoft Power View for Excel Ci_Excel Add-in/AdHocReportingExcelClient.dll COM Add-in Document Related Add-ins No Document Related Add-ins Disabled Application Add-ins Add-in: Analysis ToolPak Publisher: Microsoft Corporation Compatibility: No compatibility information available Location: C\Program Files (x86)/Microsoft Office\Office16\Library\Analysis\ANALY532.XLL Description: Provides data analysis tools for statistical and engineering analysis Manage: Excel Add-ins                                                                                                    |                      | Microsoft Power Pivot for Excel             | C:\xcel Add-in\PowerPivotExcelClientAddIn.dll                                                                                                    | COM Add-in        |   |
| Document Related Add-ins         No Document Related Add-ins         Disabled Application Add-ins         Add-in:       Analysis ToolPak         Publisher:       Microsoft Corporation         Compatibility:       No compatibility information available         Location:       C\Program Files (x86)/Microsoft Office\Office16\Library\Analysis\ANALYS32.XLL         Description:       Provides data analysis tools for statistical and engineering analysis         Manage:       Excel Add-ins         Namage:       Incel Add-ins                                                                                                    |                      | Microsoft Power View for Excel              | C:\Excel Add-in/AdHocReportingExcelClient.dll                                                                                                    | COM Add-in        |   |
| No Document Related Add-ins         No Document Related Add-ins         Add-in:         Add-in:         Add-in:         Molocument Related Add-ins         Compatibility:         No Document Relation Add-ins         Compatibility:         No Document Relation Add-ins         Compatibility:         No compatibility information available         Location:       C\Program Files (x86)(Microsoft Office(Office16\Library\Analysis\ANALYS32.XLL         Description:       Provides data analysis tools for statistical and engineering analysis         Manage:       Excel Add-ins         Namage:       No                                                                                                    |                      | Document Related Addring                    |                                                                                                    |                   |   |
| Disabled Application Add-ins<br>Add-in: Analysis ToolPak<br>Publishee: Microsoft Corporation<br>Compatibility: No compatibility information available<br>Location: C:\Program Files (x86)\/Microsoft Office\Office16\Library\Analysis\ANALYS32.XLL<br>Description: Provides data analysis tools for statistical and engineering analysis<br>Manage: Excel Add-ins • 0                                                                                                    |                      | No Document Related Add-ins                 |                                                                                                    |                   |   |
| Add-in:     Analysis ToolPak       Publisher:     Microsoft Corporation       Compatibility:     No compatibility information available       Location:     C\Program Files (x86)/Microsoft Office\Office16\Library\Analysis\ANALYS32.XLL       Description:     Provides data analysis tools for statistical and engineering analysis       Manage:     Excel Add-ins                                                                                                    |                      | Disabled Application Add-ins                |                                                                                                    |                   |   |
| Publisher:       Microsoft Corporation         Compatibility:       No compatibility information available         Location:       C/\Program Files (x86)\/Microsoft Office\Office16\Library\Analysis\ANALYS32.XLL         Description:       Provides data analysis tools for statistical and engineering analysis         Manage:       Excel Add-ins       o                                                                                                    |                      | Add-in: Analysis ToolPak                    |                                                                                                    |                   |   |
| Compatibility:       No compatibility information available         Location:       C:\Program Files (x86)\Microsoft Office(Office16\Library\Analysis\ANALYS32.XLL         Description:       Provides data analysis tools for statistical and engineering analysis         Manage:       Excel Add-ins                                                                                                    |                      | Publisher: Microsoft Corporation            |                                                                                                    |                   |   |
| Location:       C:\Program Files (x86)\/Microsoft Office\Office16\Library\Analysis\ANALYS32.XLL         Description:       Provides data analysis tools for statistical and engineering analysis         Manage:       Excel Add-ins                                                                                                    |                      | Compatibility: No compatibility information | n available                                                                                                    |                   |   |
| Description:       Provides data analysis tools for statistical and engineering analysis         Manage:       Excel Add-ins                                                                                                    |                      | Location: C1Decoram Elles (v86)/Micro       | when the second second se |                   |   |
| Description: Provides data analysis tools for statistical and engineering analysis Manage: Excel Add-ins                                                                                                    |                      | cocanon. c.programmes (oooy)mere            | son once once to paraly pring as proved steries.                                                                                                    |                   |   |
| Manage: Excel Add-ins   Output  Output  Doutput  Doutput |                      | Description: Provides data analysis tools   | for statistical and engineering analysis                                                                                                    |                   |   |
| Manage: Excel Add-ins • 0                                                                                                    |                      | economic menuto and english too             | to an and a sign and a sign and a sign and a sign a sign a s |                   |   |
| Manage: Excel Add-ins • 0                                                                                                    |                      |                                             |                                                                                                    |                   |   |
|                                                                                                    |                      | Manage: Excel Add-ins                       | h                                                                                                    |                   |   |
|                                                                                                    |                      |                                             |                                                                                                    |                   | 1 |

**UCONN** CAHNR EXTENSION

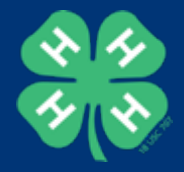

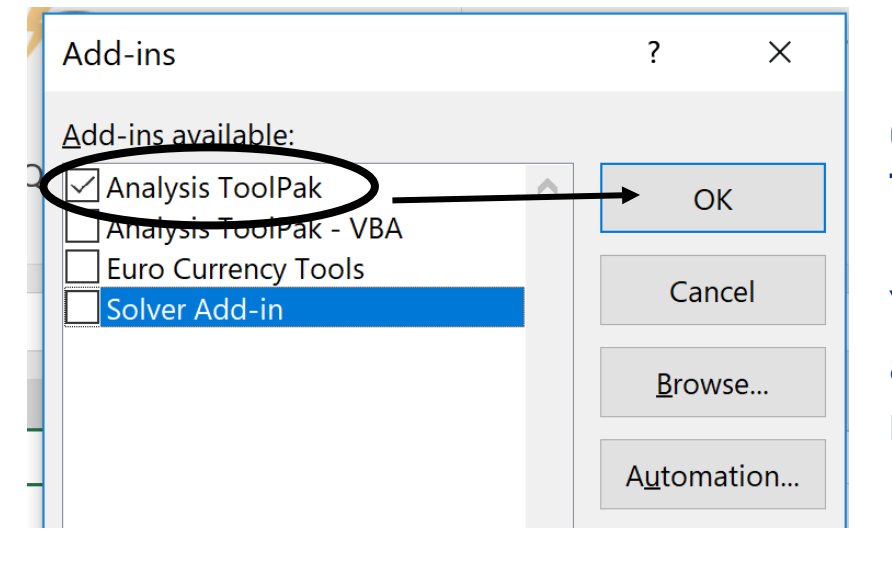

Click on the box, "Analysis Toolpak," and Then click on "OK"

You will see the "Data Analysis" option appear on the right-hand side of your ribbon.

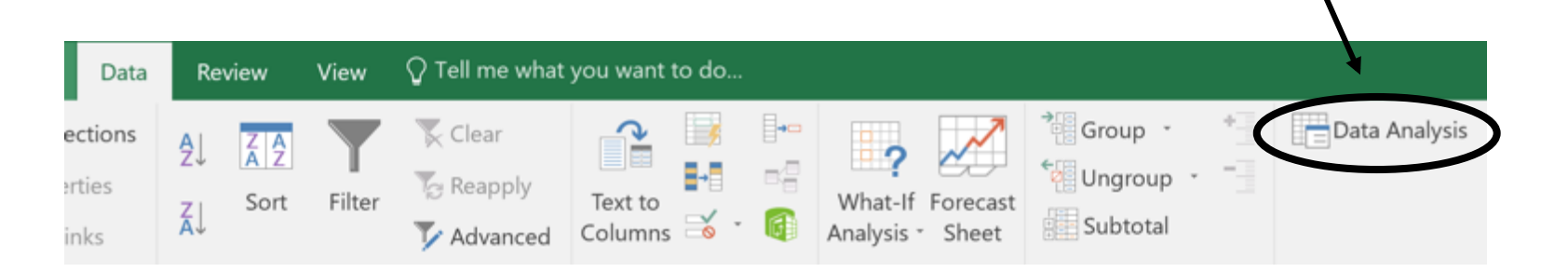

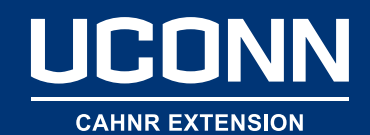

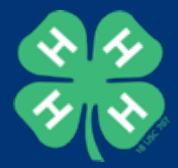

#### **Overview**

Data Management
 Data Manipulation
 Data Analysis
 Data Communication

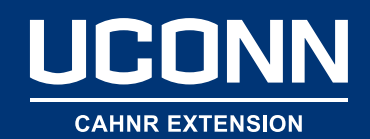

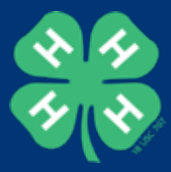

#### Preface

Relax and just listen Beginner pace Exposure to the Excel platform Exposure to T-Tests Tips & Tricks Support Materials

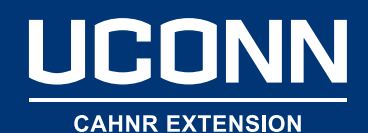

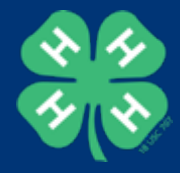

# **Data Manipulation**

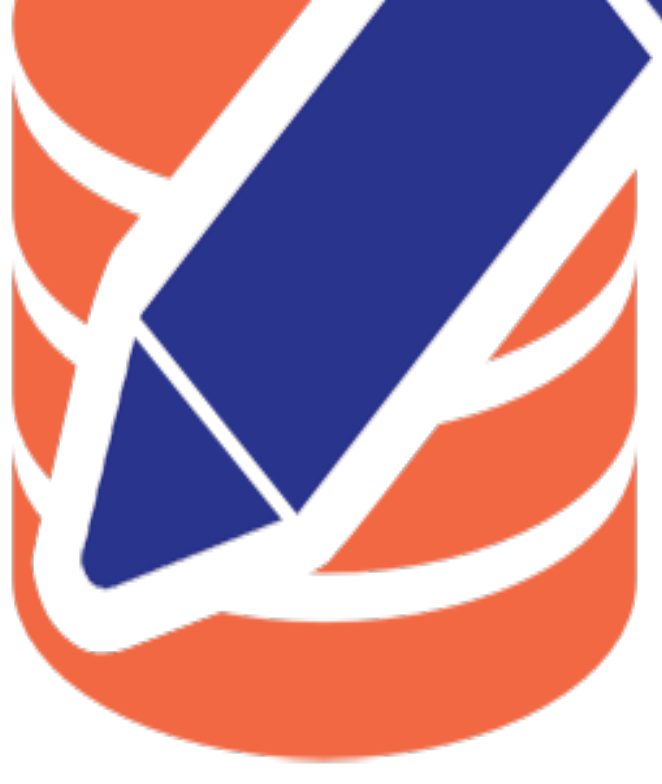

Sort
 Filter
 Tip: Auto- or Flash-fill

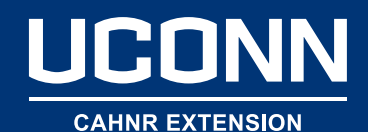

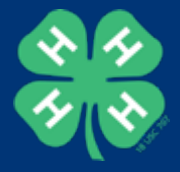

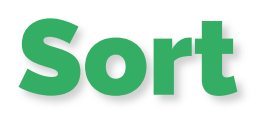

|    | A     |     | В         | С          | D     |    | E     |    | F      | G         |           |
|----|-------|-----|-----------|------------|-------|----|-------|----|--------|-----------|-----------|
| 1  | State | Co  | ounty     | Age        | Grade | Ge | ender | Ra | ace    | 4-H Hours |           |
| 2  | СТ    | Ha  | artford   | 9          | 4     |    | 1     |    | 1      | 1         |           |
| 3  | СТ    | Ha  | artford   | 15         | 12    |    | 1     |    | 7      | 1         |           |
| 4  | СТ    | Ha  | artford   | 17         | 2     |    | 2     |    | 2      | 3         |           |
| 5  | СТ    | Тс  | lland     | 17         | 10    |    | 1     |    | 7      | 2         |           |
| 6  | СТ    | Тс  | lland     | 16         | 11    |    | 1     |    | 7      | 3         |           |
| 7  | СТ    | Тс  | lland     | 14         | 4     |    | 1     |    | 3      | 6         |           |
| 8  | СТ    | Тс  | lland     | 11         | 8     |    | 2     |    | 2      | 6         |           |
| 9  | СТ    | Ne  | ew London | 6          | 12    |    | 2     |    | 3      | 1         |           |
| 10 | ст    | Ne  | ew London | 10         | 9     |    | 2     |    | 1      | 3         |           |
| 11 | СТ    | Ne  | ew London | 17         | 8     |    | 2     |    | 5      | 5         |           |
| 12 | СТ    | Ne  | ew London | 15         | 3     |    | 2     |    | 6      | 6         |           |
| 13 | СТ    | Lit | tchfield  | 15         | 6     |    | 2     |    | 4      | 4         |           |
| 14 | СТ    | Li  | tchfield  | 14         | 8     |    | 2     |    | 2      | 2         |           |
| 15 | ст    | Li  | tchnold   | 14         | 6     |    | 2     |    | 1      | 5         |           |
| 16 | СТ    | 4   | A         | В          | С     |    | D     |    | E      | F         | G         |
| 17 | СТ    | 1   | State     | County     | Age   |    | Grade |    | Gender | Race      | 4-H Hours |
| 18 | СТ    | 2   | СТ        | Hartford   |       | 9  |       | 4  |        | 1 1       | L         |
| 19 | СТ    | 3   | СТ        | Hartford   |       | 15 |       | 12 |        | 1 7       | 7         |
| 20 | СТ    | 4   | СТ        | Hartford   |       | 17 |       | 2  |        | 2 2       | 2         |
| 21 | СТ    | 5   | СТ        | Tolland    |       | 17 |       | 10 |        | 1 7       | 7         |
| 22 | СТ    | 6   | СТ        | Tolland    |       | 16 |       | 11 |        | 1 7       | 7         |
| 23 | СТ    | 7   | СТ        | Tolland    |       | 14 |       | 4  |        | 1 3       | 3         |
| 24 | СТ    | 8   | СТ        | Tolland    |       | 11 |       | 8  |        | 2 2       | 2         |
| 25 | CI    | 9   | СТ        | New Londo  | on    | 6  |       | 12 |        | 2 3       | 3         |
| 26 | CI I  | 10  | СТ        | New Londo  | on    | 10 |       | 9  |        | 2 1       | L         |
|    | 1     | 1   | СТ        | New Londo  | on    | 17 |       | 8  |        | 2 5       | 5         |
|    | 1     | 12  | СТ        | New Londo  | on    | 15 |       | 3  |        | 2 6       | 5         |
|    | 1     | 13  | СТ        | Litchfield |       | 15 |       | 6  |        | 2 4       | 1         |
|    | 1     | ٤4  | СТ        | Litchfield |       | 14 |       | 8  |        | 2 2       | 2         |
|    | 1     | 15  | СТ        | Litchfield |       | 14 |       | 6  |        | 2 1       | L         |
|    | 1     | 16  | СТ        | Litchfield |       | 10 |       | 7  |        | 1 2       | 2         |
|    | 1     | 17  | СТ        | Fairfield  |       | 12 |       | 2  |        | 2 7       | 7         |
|    | 1     | 18  | СТ        | Fairfield  |       | 9  |       | 10 |        | 2 4       | 1         |
|    | 1     | ۱9  | СТ        | Fairfield  |       | 5  |       | 3  |        | 1 3       | 3         |
|    | 2     | 20  | СТ        | Fairfield  |       | 10 |       | 7  |        | 1 5       | 5         |
|    |       | 21  | СТ        | Windham    |       | 11 |       | 10 |        | 1 6       | 5         |
|    |       | 22  | CT        | Windham    |       | 16 |       | 6  |        | 1 5       | 5         |
|    |       | 23  | Cr<br>    | Windham    |       | 12 |       | 2  |        | 1 3       | 3         |
|    | ,     | 24  | CT        | Middlesex  |       | 9  |       | 6  |        | 2 2       | 2         |
|    |       | 25  | CI        | Middlesex  |       | 13 |       | 5  |        | 1 5       |           |
|    |       | 26  | CI        | Middlesex  |       | 12 |       | 11 |        | 2 3       | 5         |

#### Select the data in my spreadsheet. Go to "Data" tab. Select "Sort."

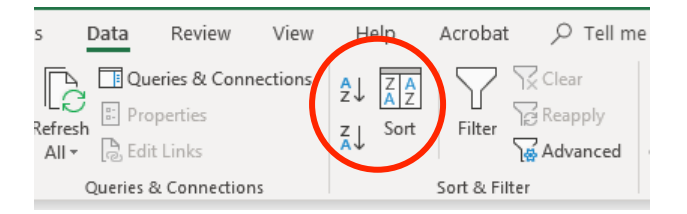

# I'm going to sort by Column B (county) in alphabetical order.

| Sort          | 2            | A        |             |                            |         |         | ?               | ×      |
|---------------|--------------|----------|-------------|----------------------------|---------|---------|-----------------|--------|
| + <u>A</u> dd | Level X Dele | te Level | Copy Level  | $\land$ $\bigtriangledown$ | Options | 🗌 My da | ta has <u>h</u> | eaders |
| Column        |              |          | Sort On     |                            | order   |         |                 |        |
| Sort by       | Column B     | $\sim$   | Cell Values |                            | A to Z  |         |                 | $\sim$ |
|               |              |          |             |                            |         |         |                 |        |
|               |              |          |             |                            |         |         |                 |        |
|               |              |          |             |                            |         |         |                 |        |
|               |              |          |             |                            |         |         |                 |        |
|               |              |          |             |                            |         |         |                 |        |
|               |              |          |             |                            |         | OK      | Car             | icel   |
| _             | 4            | 2        |             |                            |         |         |                 |        |

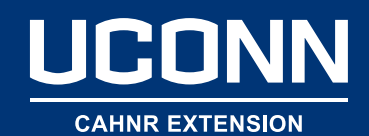

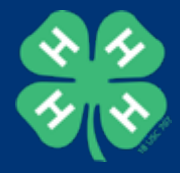

#### Sorted by Column A alphabetically

|         | 2        |             |             |          |                |        |       |        |                 |
|---------|----------|-------------|-------------|----------|----------------|--------|-------|--------|-----------------|
| Sort    |          |             |             |          |                |        |       | ?      | $\times$        |
|         | Level X  | elete Level | Copy Le     | evel 🛆 🛡 | <u>O</u> ption | ns     | My da | ta has | <u>h</u> eaders |
| Column  |          |             | Sort On     |          |                | Order  |       |        |                 |
| Sort by | Column B | $\sim$      | Cell Values |          | $\sim$         | A to Z |       |        | ~               |
|         |          |             |             |          |                |        |       |        |                 |
|         |          |             |             |          |                |        |       |        |                 |
|         |          |             |             |          |                |        |       |        |                 |
|         |          |             |             |          |                |        |       |        |                 |
|         |          |             |             |          |                |        |       |        |                 |
|         |          |             |             |          |                |        |       |        |                 |
|         |          |             |             |          |                |        | OK    | C      | ancel           |
|         | 1        | 3           | _           |          |                | _      |       |        |                 |

|    | А     | В          | С   | D     | E      | F    | G         |
|----|-------|------------|-----|-------|--------|------|-----------|
| 1  | State | County     | Age | Grade | Gender | Race | 4-H Hours |
| 2  | СТ    | Fairfield  | 12  | 2     | 2      | 7    | 2         |
| 3  | СТ    | Fairfield  | 9   | 10    | 2      | 4    | 2         |
| 4  | СТ    | Fairfield  | 5   | 3     | 1      | 3    | 4         |
| 5  | СТ    | Fairfield  | 10  | 7     | 1      | 5    | 5         |
| 6  | СТ    | Hartford   | 9   | 4     | 1      | 1    | 1         |
| 7  | СТ    | Hartford   | 15  | 12    | 1      | 7    | 1         |
| 8  | СТ    | Hartford   | 17  | 2     | 2      | 2    | 3         |
| 9  | СТ    | Litchfield | 15  | 6     | 2      | 4    | 4         |
| 10 | СТ    | Litchfield | 14  | 8     | 2      | 2    | 2         |
| 11 | СТ    | Litchfield | 14  | 6     | 2      | 1    | 5         |
| 12 | СТ    | Litchfield | 10  | 7     | 1      | 2    | 6         |
| 13 | СТ    | Middlesex  | 9   | 6     | 2      | 2    | 2         |
| 14 | СТ    | Middlesex  | 13  | 5     | 1      | 5    | 3         |
| 15 | СТ    | Middlesex  | 12  | 11    | 2      | 3    | 1         |
| 16 | СТ    | New London | 6   | 12    | 2      | 3    | 1         |
| 17 | СТ    | New London | 10  | 9     | 2      | 1    | 3         |
| 18 | СТ    | New London | 17  | 8     | 2      | 5    | 5         |
| 19 | СТ    | New London | 15  | 3     | 2      | 6    | 6         |
| 20 | СТ    | Tolland    | 17  | 10    | 1      | 7    | 2         |
| 21 | СТ    | Tolland    | 16  | 11    | 1      | 7    | 3         |
| 22 | СТ    | Tolland    | 14  | 4     | 1      | 3    | 6         |
| 23 | CT    | Tolland    | 11  | 8     | 2      | 2    | 6         |
| 24 | СТ    | Windham    | 11  | 10    | 1      | 6    | 3         |
| 25 | СТ    | Windham    | 16  | 6     | 1      | 5    | 6         |
| 26 | СТ    | Windham    | 12  | 2     | 1      | 3    | 3         |

#### Sorted by Column B alphabetically and then by Colum C smallest to largest

| + <u>A</u> dd | Level X Delete Lev | el E <u>C</u> opy Level 2       | ∑ <u>O</u> ptions | My data ha   | s <u>h</u> eade |
|---------------|--------------------|---------------------------------|-------------------|--------------|-----------------|
| Column        |                    | Sort On                         | Order             |              |                 |
| Sort by       | Column B           | <ul> <li>Cell Values</li> </ul> | 🗸 🗸 A to Z        |              | $\sim$          |
| hen by        | Column C           | <ul> <li>Cell Values</li> </ul> | Smalles           | t to Largest | ~               |
|               |                    |                                 |                   |              |                 |

|    | А     | В          | С   | D     | Е      | F    | G         |
|----|-------|------------|-----|-------|--------|------|-----------|
| 1  | State | County     | Age | Grade | Gender | Race | 4-H Hours |
| 2  | СТ    | Fairfield  | 5   | 3     | 1      | 3    | 4         |
| 3  | СТ    | Fairfield  | 9   | 10    | 2      | 4    | 2         |
| 4  | СТ    | Fairfield  | 10  | 7     | 1      | 5    | 5         |
| 5  | СТ    | Fairfield  | 12  | 2     | 2      | 7    | 2         |
| 6  | СТ    | Hartford   | 9   | 4     | 1      | 1    | 1         |
| 7  | СТ    | Hartford   | 15  | 12    | 1      | 7    | 1         |
| 8  | СТ    | Hartford   | 17  | 2     | 2      | 2    | 3         |
| 9  | СТ    | Litchfield | 10  | 7     | 1      | 2    | 6         |
| 10 | СТ    | Litchfield | 14  | 8     | 2      | 2    | 2         |
| 11 | СТ    | Litchfield | 14  | 6     | 2      | 1    | 5         |
| 12 | СТ    | Litchfield | 15  | 6     | 2      | 4    | 4         |
| 13 | СТ    | Middlesex  | 9   | 6     | 2      | 2    | 2         |
| 14 | СТ    | Middlesex  | 12  | 11    | 2      | 3    | 1         |
| 15 | СТ    | Middlesex  | 13  | 5     | 1      | 5    | 3         |
| 16 | СТ    | New London | 6   | 12    | 2      | 3    | 1         |
| 17 | СТ    | New London | 10  | 9     | 2      | 1    | 3         |
| 18 | СТ    | New London | 15  | 3     | 2      | 6    | 6         |
| 19 | СТ    | New London | 17  | 8     | 2      | 5    | 5         |
| 20 | СТ    | Tolland    | 11  | 8     | 2      | 2    | 6         |
| 21 | СТ    | Tolland    | 14  | 4     | 1      | 3    | 6         |
| 22 | СТ    | Tolland    | 16  | 11    | 1      | 7    | 3         |
| 23 | СТ    | Tolland    | 17  | 10    | 1      | 7    | 2         |
| 24 | СТ    | Windham    | 11  | 10    | 1      | 6    | 3         |
| 25 | СТ    | Windham    | 12  | 2     | 1      | 3    | 3         |
| 26 | СТ    | Windham    | 16  | 6     | 1      | 5    | 6         |

#### UCONN

**CAHNR EXTENSION** 

|    | А     | В          | С               | D                | E           | F                | G         |                  |                      |         |
|----|-------|------------|-----------------|------------------|-------------|------------------|-----------|------------------|----------------------|---------|
| 1  | State | County     | Age             | Grade            | Gender      | Race             | 4-H Hours |                  |                      |         |
| 2  | СТ    | Fairfield  | 5               | 3                | 1           | 3                | 4         |                  |                      |         |
| 3  | СТ    | Fairfield  | 9               | 10               | 2           | 4                | 2         |                  |                      |         |
| 4  | СТ    | Fairfield  | 10              | 7                | 1           | 5                | 5         |                  |                      |         |
| 5  | СТ    | Fairfield  | 12              |                  |             |                  |           |                  |                      |         |
| 6  | СТ    | Hartford   | <u>e</u>        |                  |             | veries & Connect | ions      |                  | _ E # B              |         |
| 7  | СТ    | Hartford   | 15              |                  |             | ienes & connect  | z↓ Z      |                  | . 58 🖷 🖁             | ,=      |
| 8  | СТ    | Hartford   | 17              | Get 🛄            | Refresh Pro | operties         | z So      | t Filter         | Text to              |         |
| 9  | СТ    | Litchfield | 1(              | Data → 🖽         | All - [a Ed | it Links         | Av        | ∖ <b>∳</b> Advar | iced Columns 🗆 🖲 🔭 🎚 | B 1     |
| .0 | СТ    | Litchfield | 14 <sup>t</sup> | & Transform Data | Queries     | & Connections    |           | Sort & Filter    | Data Tools           |         |
| 1  | СТ    | Litchfield | 14.             |                  | : ×         | fr Cou           | ntv       | $\sim$           |                      |         |
| .2 | СТ    | Litchfield | 1!              |                  |             |                  | incy .    |                  |                      |         |
| .3 | ст    | Middlesex  | ¢               | A                | В           | C                | Ð         | E                | E G                  |         |
| .4 | ст    | Middlesex  | 12              | State 🧲          | County      | Age 🔽            | Grade 💌   | Gender 🔽 Race    | e 🔽 4-H Hours        | 5       |
| .5 | СТ    | Middlesex  | 15              | ст               | Famileld    | 5                | 3         | 1                | 3                    | 4       |
| .6 | ст    | New London | ¢,              | ст               | Fairfield   | 9                | 10        | 2                | 4                    | 2       |
| .7 | ст    | New London | 14              | СТ               | Fairfield   | 10               | 7         | 1                | 5                    | 5       |
| .8 | ст    | New London | 15              | ст               | Fairfield   | 12               | 2         | 2                | 7                    | 2       |
| .9 | ст    | New London | 1;              | СТ               | Hartford    | 9                | 4         | 1                | 1                    | 1       |
| 20 | ст    | Tolland    | 17              | СТ               | Hartford    | 15               | 12        | 1                | 7                    | 1       |
| !1 | ст    | Tolland    | 14              | СТ               | Hartford    | 17               | 2         | 2                | 2                    | 3       |
| 2  | ст    | Tolland    | 10              | СТ               | Litchfield  | 10               | 7         | 1                | 2                    | 6       |
| 23 | ст    | Tolland    | 10              | ст               | Litchfield  | 14               | 8         | 2                | 2                    | 2       |
| 24 | ст    | Windham    | 11              | СТ               | Litchfield  | 14               | 6         | 2                | 1                    | 5       |
| !5 | ст    | Windham    | 12              | ст               | Litchfield  | 15               | 6         | 2                | 4                    | 4       |
| 26 | ст    | Windham    | 18              | СТ               | Middlesex   | 9                | 6         | 2                | 2                    | 2       |
| -  |       |            | 4               | ст               | Middlesex   | 12               | 11        | 2                | 3                    | 1       |
|    |       |            | 5               | СТ               | Middlesex   | 13               | 5         | 1                | 5                    | 3       |
|    |       |            | 6               | ст               | New London  | 6                | 12        | 2                | 3                    | 1       |
|    |       |            | 7               | СТ               | New London  | 10               | 9         | 2                | 1                    | 3       |
|    |       |            | 8               | СТ               | New London  | 15               | 3         | 2                | 6                    | 6       |
|    |       |            | 9               | СТ               | New London  | 17               | 8         | 2                | 5                    | 5       |
|    |       |            | 0               | СТ               | Tolland     | 11               | . 8       | 2                | 2                    | 6       |
|    |       |            | 1               | СТ               | Tolland     | 14               | 4         | 1                | 3                    | 6 State |
|    |       |            | 2               | СТ               | Tolland     | 16               | 11        | 1                | 7                    | 3 CT    |
|    |       |            | 3               | СТ               | Tolland     | 17               | 10        | 1                | 7                    | 2 CT    |
|    |       |            | 4               | СТ               | Windham     | 11               | . 10      | 1                | 6                    | 3       |
|    |       |            | 5               | СТ               | Windham     | 12               | 2         | 1                | 3                    | 3       |
|    |       |            | 6               | СТ               | Windham     | 16               | 6         | 1                | 5                    | 6       |
|    |       |            | -               |                  |             |                  |           |                  |                      |         |

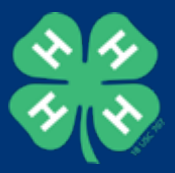

Sort & **Filter** 

|    | А                                                                                                    | В               | С         |        |        |             |
|----|----------------------------------------------------------------------------------------------------|-----------------|-----------|--------|--------|-------------|
| 1  | State                                                                                                    | County 💌        | Age       | [      |        |             |
| ₽↓ | Sort A to Z                                                                                                    |                 |           |        |        |             |
| Z↓ | Sort Z to A                                                                                                    |                 |           |        |        |             |
|    | Sor <u>t</u> by Color                                                                                                    |                 | •         | 1      |        |             |
| X  | <u>C</u> lear Filter Fron                                                                                                    | n "County"      |           | 1      |        |             |
|    | Filter by Color                                                                                                    |                 | Þ         | 1      |        |             |
|    | Text <u>F</u> ilters                                                                                                    |                 | ۱.        | 1      |        |             |
|    | Search                                                                                                    |                 | Q         | 1      |        |             |
|    | Velect A<br>Fairfield<br>Velation<br>Velation<br>Velation<br>Vew Lon<br>Vew Lon<br>Vew Lon<br>Vew Lon<br>Vew Lon<br>Veland<br>Velanks | ll)<br>x<br>don |           |        |        |             |
|    |                                                                                                    | OK              | Cancel .: | 1      |        |             |
| 21 | СТ                                                                                                    | Tolland         |           | 1      |        |             |
| /  | $\frown$                                                                                                    |                 |           |        |        |             |
| c  | County 🖵 Ag                                                                                                    | 💌 Grad          | e 🔽 Ge    | nder 💌 | Race 🔻 | 4-H Hours 💌 |
| н  | lartford                                                                                                    | 9               | 4         | 1      | 1      | 1           |
| Н  | lartford                                                                                                    | 15              | 12        | 1      | 7      | 1           |
| н  | lartford                                                                                                    | 17              | 2         | 2      | 2      | 3           |

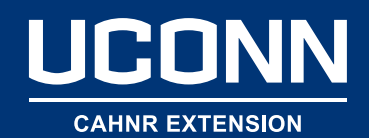

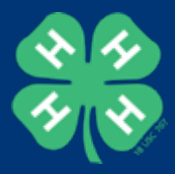

#### Auto or Flash Fill: Can fill in the same value or formula or a sequence

|     | А       | В        | С    | D |
|-----|---------|----------|------|---|
| 258 | MA26115 | Mt. Airy | 2015 | 0 |
| 259 | MA26215 | Mt. Airy | 2015 | 0 |
| 260 | MA26315 | Mt. Airy | 2015 | 0 |
| 261 | MA26415 | Mt. Airy | 2015 | 0 |
| 262 | MA26515 | Mt. Airy | 2015 | 0 |
| 263 | MA26615 | Mt. Airy | 2015 | 0 |
| 264 | MA26715 | Mt. Airy | 2015 | 0 |
| 265 | MA26815 | Mt. Airy | 2015 | 0 |
| 266 | MA26915 | Mt. Airy | 2015 | 0 |
| 267 | MA27017 | Mt. Airy | 2015 | 0 |
| '   |         |          |      |   |

# Grab the handle at the bottom right corner. Hold and drag

| 90         | IVIA26915 | IVIT. AIRY |
|------------|-----------|------------|
| 57         | MA27015   | Mt. Airy   |
| 58         | MA27016   |            |
| <u>5</u> 9 | MA27017   |            |
| 0          | MA27018   |            |
| 71         | MA27019   |            |
| 2          | MA27020   |            |
| 72         |           |            |

| 266 | MA26915 | Mt. Airy |
|-----|---------|----------|
| 267 | MA27015 | Mt. Airy |
| 268 | MA27016 | Mt. Airy |
| 269 | MA27017 | Mt. Airy |
| 270 | MA27018 | Mt. Airy |
| 271 | MA27019 | Mt. Airy |
| 272 | MA27020 | Mt. Airy |
|     |         |          |

There is also a "Fill" option on the Home Menu Ribbon where you can set up multiple fill options.

| Series in         | Туре              | Date unit                                                                                                    |  |  |
|-------------------|-------------------|----------------------------------------------------------------------------------------------------|--|--|
| Rows              | <u>Linear</u>     | Day     Day     Day |  |  |
| © <u>C</u> olumns | Growth            | Weekday                                                                                                    |  |  |
|                   | Date              | Month                                                                                                    |  |  |
|                   | Auto <u>F</u> ill | Year                                                                                                    |  |  |
| Trend Step value: |                   |                                                                                                    |  |  |

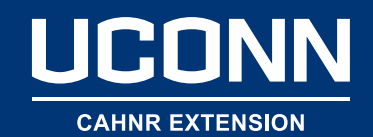

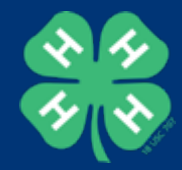

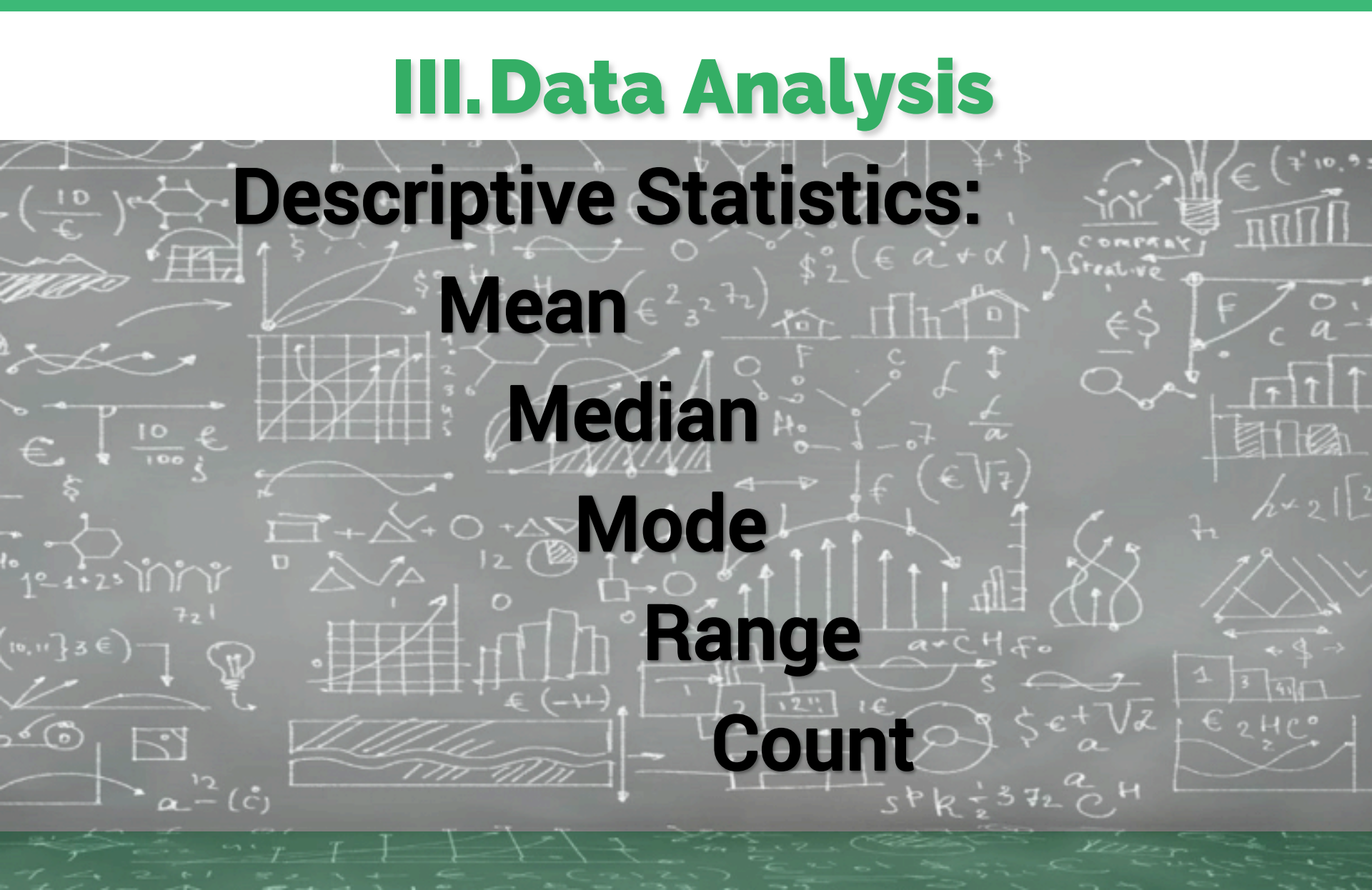

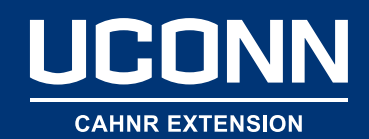

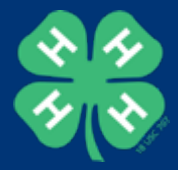

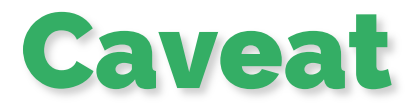

#### Multiple ways to go about your analysis.

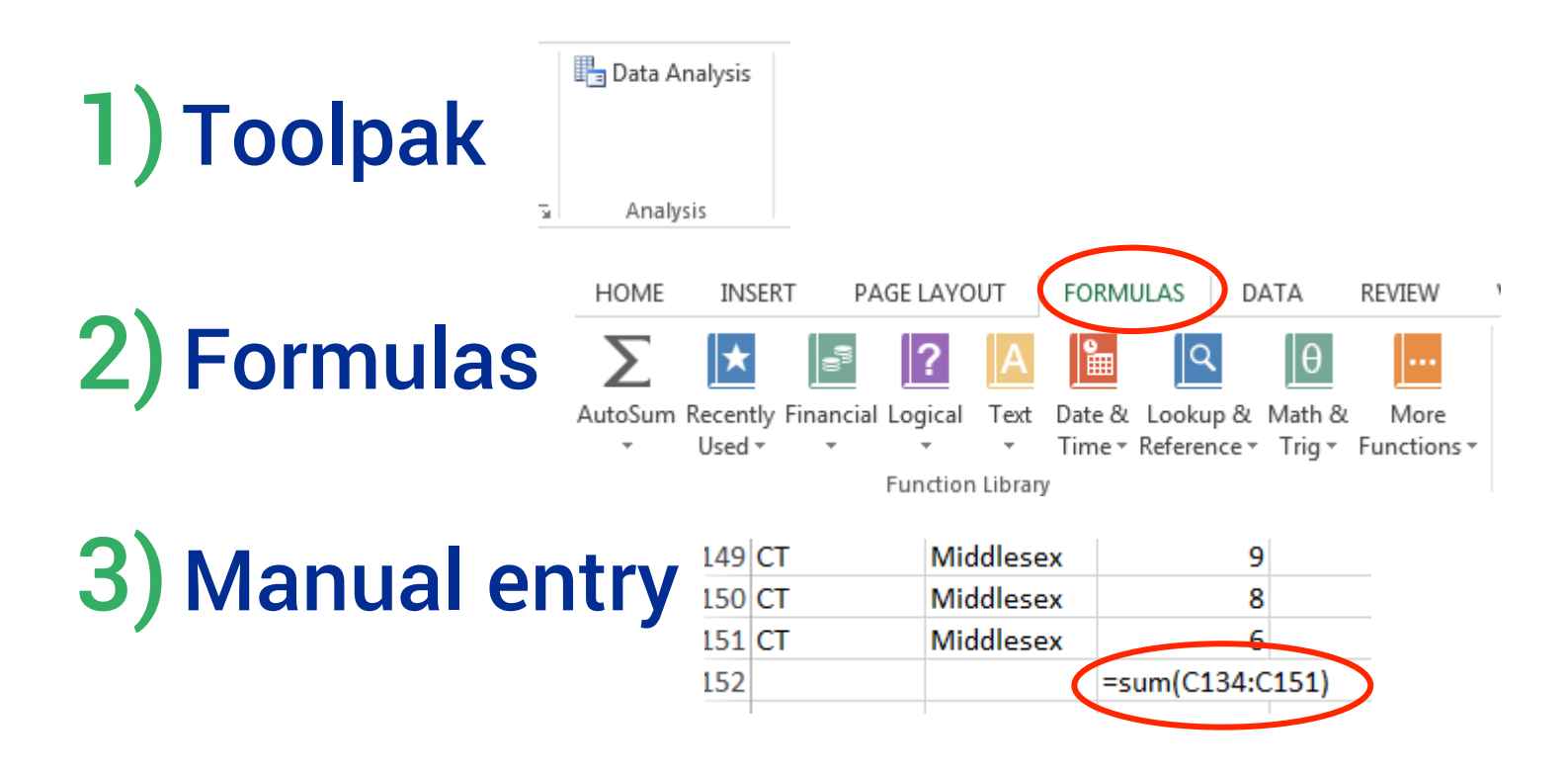

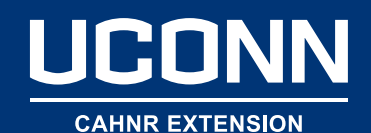

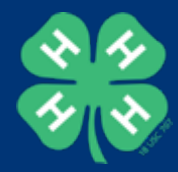

## **Descriptive Stats Using Toolpak**

|    | Α        | В  | С              | D                 | E              | F | G            |
|----|----------|----|----------------|-------------------|----------------|---|--------------|
| 2  | Hartford | 15 | 9              | 1                 | 2              | 2 | 2            |
| 3  | Hartford | 9  | (              |                   | -              | ( | 2 2          |
| 4  | Hartford | 9  | Descriptive    | statistics        |                | ( |              |
| 5  | Hartford | 15 | Input          |                   |                |   | ОК           |
| 5  | Hartford | 17 | Input Ran      | ge:               | SBS2:SBS151    |   | Cancel       |
| 7  | Hartford | 15 | Grouped B      | By:               | Olumns         |   | cancer       |
| В  | Hartford | 17 |                |                   | © <u>R</u> ows |   | <u>H</u> elp |
| 9  | Hartford | 5  | Labels         | in first row      |                |   |              |
| 0. | Hartford | 5  | Output op      | tions             |                |   |              |
| .1 | Hartford | 7  | Output         | t Range:          | \$J\$154       | 1 |              |
| .2 | Hartford | 14 | New W          | /orksheet Plv:    |                |   |              |
| .3 | Hartford | 13 | O New W        | /orkbook          |                |   |              |
| .4 | Hartford | 12 |                |                   |                |   |              |
| .5 | Hartford | 11 | Confid         | any statistics    | 95             | % |              |
| .6 | Hartford | 14 | Vth Lor        | ence Level for Me | 1              |   |              |
| .7 | Hartford | 5  | Vth Cm         | gest              | 1              |   |              |
| 8. | Hartford | 6  | Kui S <u>m</u> | anesti            |                |   |              |
| .9 | Hartford | 16 |                |                   |                |   |              |
| 0  | Hartford | 6  | 9              | 2                 | 1              | 3 | 3            |

| 1            | 5                      |
|--------------|------------------------|
|              | 44 500504              |
| Mean         | 11.590604              |
| Standard Env | 0.32041792             |
| Median       | 12                     |
| Mode         | 14                     |
| Standard Dev | <del>3.911</del> 19914 |
| Sample Varia | 15.2974787             |
| Kurtosis     | -1.1611581             |
| Skewness     | 0.1057812              |
| Range        | 13                     |
| Minimum      | 5                      |
| Maximum      | 18                     |
| Sum          | 1727                   |
| Count        | 149                    |
| Confidence L | 0.63318506             |

N=149

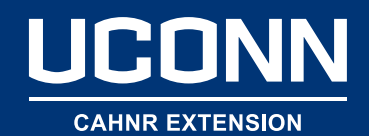

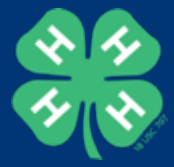

#### Example: Typing in a Formula

| File Home |            | Insert     | Page Layout                | Formulas                      | Data                         |
|-----------|------------|------------|----------------------------|-------------------------------|------------------------------|
| j         | $f_x \sum$ |            | ? A                        |                               | <u>م</u> ا                   |
| un        | ction -    | Used • •   | cial Logical Tex           | t Date & Looi<br>Time ▼ Refer | cup oc iviat<br>rence ≠ Trie |
|           |            |            | Function Libr              | arv                           |                              |
|           |            |            |                            | ,                             |                              |
| SU        | M          | : × 🗸      | <i>f</i> <sub>≈</sub> =AVE | RAGE(C2:C26)                  |                              |
|           | А          | В          | С                          | D                             | E                            |
| 1         | State      | County     | Age                        | Grade                         | Gender                       |
| 2         | СТ         | Fairfield  | 5                          | 3                             |                              |
| 3         | СТ         | Fairfield  | 9                          | 10                            |                              |
| 4         | СТ         | Fairfield  | 10                         | 7                             |                              |
| 5         | СТ         | Fairfield  | 12                         | 2                             |                              |
| 6         | СТ         | Hartford   | 9                          | 4                             |                              |
| 7         | СТ         | Hartford   | 15                         | 12                            |                              |
| 8         | СТ         | Hartford   | 17                         | 2                             |                              |
| 9         | СТ         | Litchfield | 10                         | 7                             |                              |
| 10        | СТ         | Litchfield | 14                         | 8                             |                              |
| 1         | СТ         | Litchfield | 14                         | 6                             |                              |
| 12        | СТ         | Litchfield | 15                         | 6                             |                              |
| 13        | СТ         | Middlesex  | 9                          | 6                             |                              |
| 4         | СТ         | Middlesex  | 12                         | 11                            |                              |
| 15        | СТ         | Middlesex  | 13                         | 5                             |                              |
| 16        | СТ         | New London | 6                          | 12                            |                              |
| .7        | СТ         | New London | 10                         | 9                             |                              |
| 8         | СТ         | New London | 15                         | 3                             |                              |
| 9         | СТ         | New London | 17                         | 8                             |                              |
| 20        | СТ         | Tolland    | 11                         | 8                             |                              |
| 21        | СТ         | Tolland    | 14                         | 4                             |                              |
| 22        | СТ         | Tolland    | 16                         | 11                            |                              |
| 23        | СТ         | Tolland    | 17                         | 10                            |                              |
| 24        | СТ         | Windham    | 11                         | 10                            |                              |
| 25        | СТ         | Windham    | 12                         | 2                             |                              |
| 26        | СТ         | Windham    | 16                         | 6                             |                              |
| 27        |            |            | =AVERAGE(C                 | 2:C26                         |                              |
| 28        |            |            | AVERAGE(nur                | nber1, [number                | 2],)                         |
| 29        |            |            |                            |                               |                              |

| =count(D2:D26 |           |       |                   |  |  |  |  |  |
|---------------|-----------|-------|-------------------|--|--|--|--|--|
| с             | D         |       | E                 |  |  |  |  |  |
|               | Grade     |       | Gender            |  |  |  |  |  |
|               | 5         | 3     | 1                 |  |  |  |  |  |
|               | 9         | 10    | 2                 |  |  |  |  |  |
| 1             | 0         | 7     | 1                 |  |  |  |  |  |
| 1             | 2         | 2     | 2                 |  |  |  |  |  |
|               | 9         | 4     | 1                 |  |  |  |  |  |
| 1             | 5         | 12    | 1                 |  |  |  |  |  |
| 1             | 7         | 2     | 2                 |  |  |  |  |  |
| 1             | 0         | 7     | 1                 |  |  |  |  |  |
| 1             | 4         | 8     | 2                 |  |  |  |  |  |
| 1             | 4         | 6     | 2                 |  |  |  |  |  |
| 1             | 5         | 6     | 2                 |  |  |  |  |  |
|               | 9         | 6     | 2                 |  |  |  |  |  |
| 1             | 2         | 11    | 2                 |  |  |  |  |  |
| 1             | 3         | 5     | 1                 |  |  |  |  |  |
|               | 6         | 12    | 2                 |  |  |  |  |  |
| 1             | 0         | 9     | 2                 |  |  |  |  |  |
| 1             | 5         | 3     | 2                 |  |  |  |  |  |
| 1             | 7         | 8     | 2                 |  |  |  |  |  |
| 1             | 1         | 8     | 2                 |  |  |  |  |  |
| 1             | 4         | 4     | 1                 |  |  |  |  |  |
| 1             | 6         | 11    | 1                 |  |  |  |  |  |
| 1             | 7         | 10    | 1                 |  |  |  |  |  |
| 1             | 1         | 10    | 1                 |  |  |  |  |  |
| 1             | 2         | 2     | 1                 |  |  |  |  |  |
| 1             | 6         | 6     |                   |  |  |  |  |  |
| 12.3          | 6 =count( | 02:02 | 26<br>4 forebas21 |  |  |  |  |  |
|               | COUNT     | value | e I, [vaiue2],)   |  |  |  |  |  |

| =cou  | ntif(E2:E26,"1' | ')            |         |
|-------|-----------------|---------------|---------|
| :     | D               | E             | F       |
|       | Grade           | Gender        | Race    |
| 5     | 3               | 1             |         |
| 9     | 10              | 2             |         |
| 10    | 7               | 1             |         |
| 12    | 2               | 2             |         |
| 9     | 4               | 1             |         |
| 15    | 12              | 1             |         |
| 17    | 2               | 2             |         |
| 10    | 7               | 1             |         |
| 14    | 8               | 2             |         |
| 14    | 6               | 2             |         |
| 15    | 6               | 2             |         |
| 9     | 6               | 2             |         |
| 12    | 11              | 2             |         |
| 13    | 5               | 1             |         |
| 6     | 12              | 2             |         |
| 10    | 9               | 2             |         |
| 15    | 3               | 2             |         |
| 17    | 8               | 2             |         |
| 11    | 8               | 2             |         |
| 14    | 4               | 1             |         |
| 16    | 11              | 1             |         |
| 17    | 10              | 1             |         |
| 11    | 10              | 1             |         |
| 12    | 2               | 1             |         |
| 16    | Û               | i             |         |
| 12.36 | 25              | =countif(E2:E | 26,"1") |

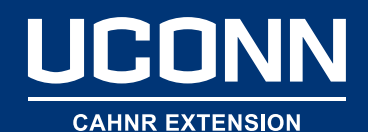

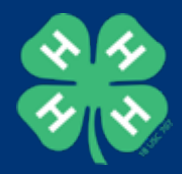

#### Using Formulas from the Formula Tab

| File             | Home    | Insert   | e Pag     | je Layou | t    | Formula | as Data     | Rev    | view V    | /iew |
|------------------|---------|----------|-----------|----------|------|---------|-------------|--------|-----------|------|
| fx               | Σ       | ☆        |           | ?        | Α    |         | Q           | θ      |           |      |
| Insert           | AutoSum | Recently | Financial | Logical  | Text | Date &  | Lookup &    | Math & | More      |      |
| unction          | *       | Used 🔻   | -         | *        | -    | Time -  | Reference * | Trig 👻 | Functions | -    |
| Function Library |         |          |           |          |      |         |             |        |           |      |

| P-Val | ue | shows | as | .36 |
|-------|----|-------|----|-----|
|-------|----|-------|----|-----|

| 1 | # of Hours |      |          |
|---|------------|------|----------|
| 2 | Boy        | Girl |          |
| 3 | 2          | 2    | 0.364016 |
| 4 | 1          | 3    |          |
| 5 | 1          | 5    |          |

|    |      |                  | 4      | 3     | 🖭 Define Name 🔹         | 🚼 🖓 Tr  |
|----|------|------------------|--------|-------|-------------------------|---------|
|    | L.   | lore             | Name   |       | ୍ରି TX Use in Formula ⊤ | 📲 Tr    |
| 17 | Func | tions <b>*</b>   | Ma     | nager | 🔓 Create from Selection | 🄀 Re    |
|    | N    | <u>S</u> tatisti | cal    | ×     | AVEDEV                  | <b></b> |
|    | Ŕ    | <u>E</u> ngine   | ering  | g 🕨   | AVERAGE                 |         |
|    | L    | <u>C</u> ube     |        | ►     | AVERAGEA                |         |
|    | 0    | Inform           | atio   | n 🕨   | AVERAGEIF               |         |
|    | L    | <u>C</u> omp     | atibil | ity ▶ | AVERAGEIFS              |         |
|    | le   | <u>W</u> eb      |        | ►     | BETA.DIST               | yo      |
| 2  |      |                  | 2      |       | BETA.INV                |         |
| 6  |      |                  | 2      |       | BINOM.DIST              |         |
| 1  |      |                  | 1      |       | DINIONA DIST DANISS     |         |

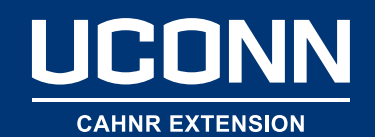

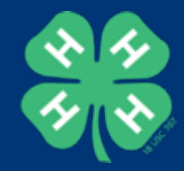

#### III. Data Analysis

# Infer (Inferential Statistics): Paired & Un-paired T-Tests P-Value (probability value)

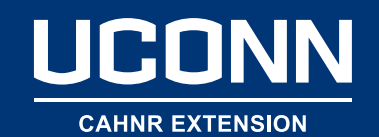

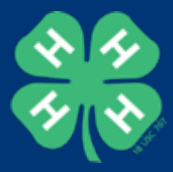

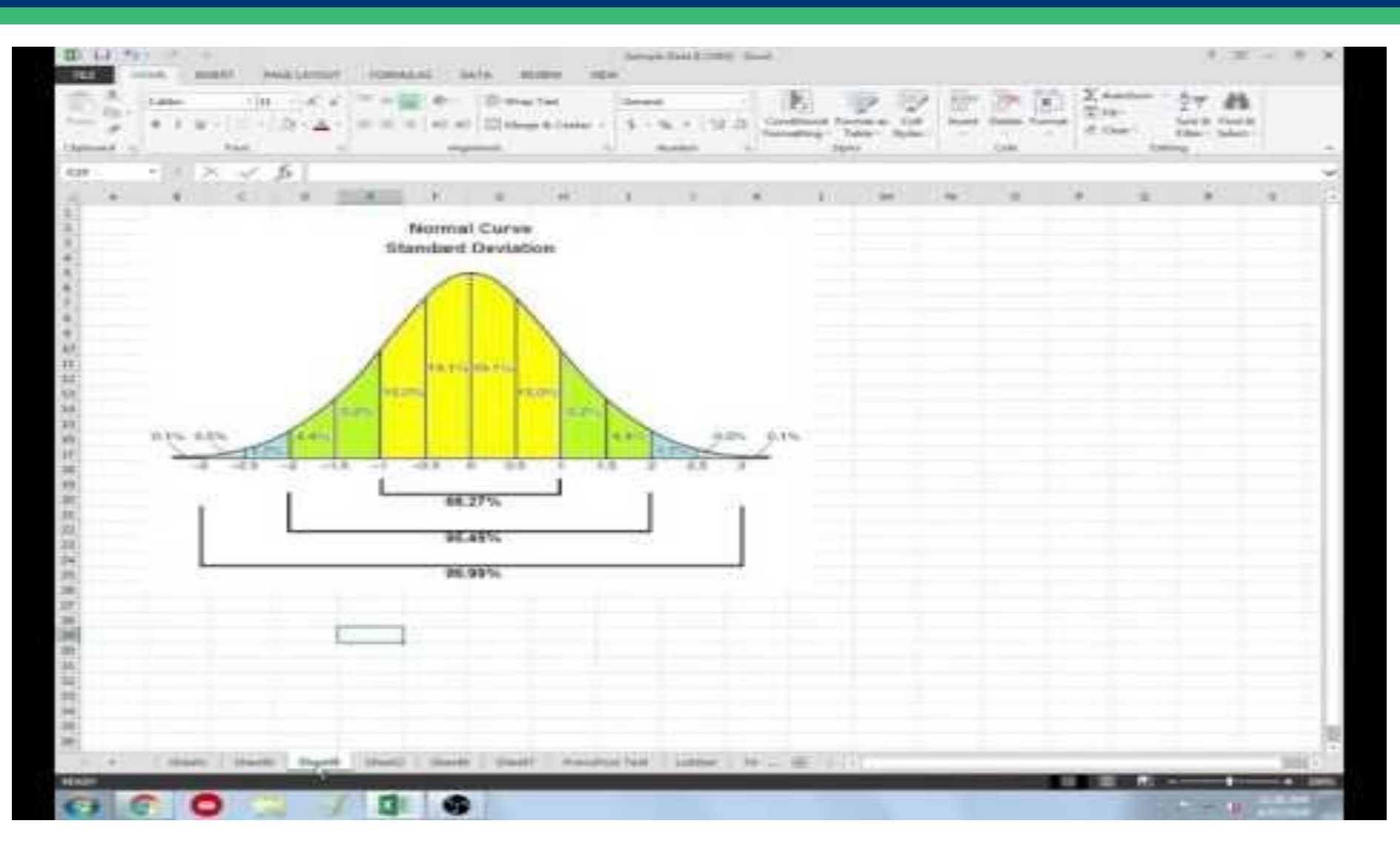

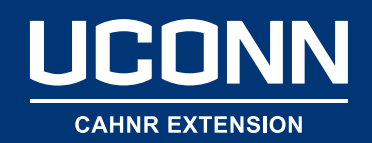

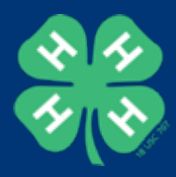

### **Review Main Points**

- T-test looks for significant difference between two sets of data.
- Eliminates our bias.
- Science wants a 95% confidence level.
- T-test returns the p-value (probability).
- Want a p-value that is <.05</li>
- Because that says the difference in the data is NOT attributable to random chance.

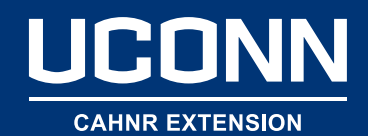

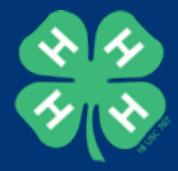

#### **Review Main Points**

If the results are not attributable to chance, Then our program intervention worked.

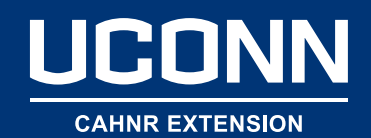

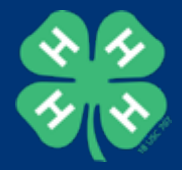

#### Question

#### Is there a significant difference between girls and boys in the number of hours spent in 4-H activities each week?

**Open-ended**; therefore a two-tailed t-test

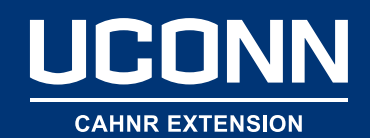

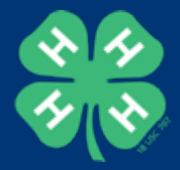

#### Question

# Do boys spend more time each week in 4-H activities than girls?

# Closed-ended; one direction; therefore a one-tailed t-test

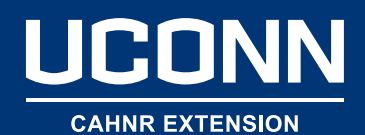

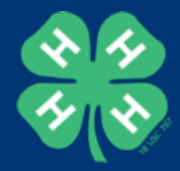

### **Paired or Unpaired Data**

| 1  | Student ID | Gender | Hours |
|----|------------|--------|-------|
| 2  | CT1        | 1      | 2     |
| 3  | CT2        | 2      | 2     |
| 4  | СТЗ        | 1      | 1     |
| 5  | CT4        | 1      | 1     |
| 6  | СТ5        | 2      | 3     |
| 7  | СТб        | 1      | 4     |
| 8  | СТ7        | 2      | 5     |
| 9  | СТ8        | 2      | 2     |
| 0. | СТ9        | 1      | 3     |
| .1 | СТ10       | 1      | 5     |
| 2  | CT11       | 2      | 2     |
| .3 | CT12       | 1      | 6     |
| .4 | CT13       | 1      | 6     |
| .5 | CT14       | 2      | 1     |
| .6 | CT15       | 1      | 6     |
| .7 | CT16       | 2      | 1     |
| .8 | CT17       | 2      | 2     |
| .9 | CT18       | 1      | 1     |
| 20 | CT19       | 2      | 3     |
| 1  | CT20       | 2      | 4     |
| 2  | CT21       | 2      | 2     |
| 23 | СТ22       | 2      | 4     |
| 4  | CT23       | 1      | 1     |
| 25 | CT24       | 1      | 5     |
| 26 | CT25       | 2      | 2     |
| 27 | СТ26       | 2      | 3     |
| 8  | СТ27       | 2      | 5     |
| 9  | CT28       | 2      | 6     |

#### Paired

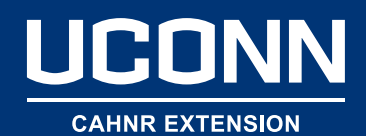

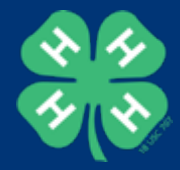

#### **Paired or Unpaired Data**

| Average # of Hours Spent in 4-H Activites/Week |          |  |  |  |  |  |  |
|------------------------------------------------|----------|--|--|--|--|--|--|
| Boys                                           | Girls    |  |  |  |  |  |  |
| 2                                              | 2        |  |  |  |  |  |  |
| 1                                              | 3        |  |  |  |  |  |  |
| 1                                              | 5        |  |  |  |  |  |  |
| 4                                              | 2        |  |  |  |  |  |  |
| 3                                              | 2        |  |  |  |  |  |  |
| 5                                              | 1        |  |  |  |  |  |  |
| 6                                              | 1        |  |  |  |  |  |  |
| 6                                              | 2        |  |  |  |  |  |  |
| 6                                              | 3        |  |  |  |  |  |  |
| 1                                              | 4        |  |  |  |  |  |  |
| 1                                              | 2        |  |  |  |  |  |  |
| 5                                              | 4        |  |  |  |  |  |  |
| 3.416667                                       | 2.583333 |  |  |  |  |  |  |
|                                                |          |  |  |  |  |  |  |

Unpaired

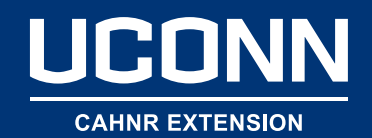

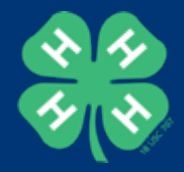

### Let's go back to a question

Is there a significant difference between girls and boys in the number of hours spent in 4-H activities each week?

**Open-ended**; therefore a two-tailed t-test

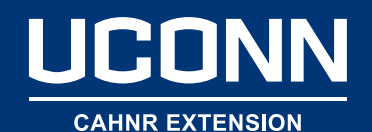

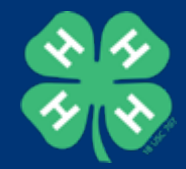

#### Two-tailed T-Test on Unpaired Data Using Formula Bar

| File             | Home    | Insert   | t Pag     | je Layou | t 🜔  | Formula | as Data     | Rev    | view Vie    | W |
|------------------|---------|----------|-----------|----------|------|---------|-------------|--------|-------------|---|
| fx               | Σ       | ☆        |           | ?        | A    |         | 2           |        | •••         |   |
| Insert           | AutoSum | Recently | Financial | Logical  | Text | Date &  | Lookup &    | Math & | More        |   |
| unction          | *       | Used 🔻   | -         | -        | -    | Time *  | Reference * | Trig 🕶 | Functions * |   |
| Function Library |         |          |           |          |      |         |             |        |             |   |

|    | # of Hours |      |                                                             |
|----|------------|------|-------------------------------------------------------------|
|    | Воу        | Girl | Function Arguments                                          |
|    | 2          | 2    | T.TEST                                                      |
|    | 1          | 3    | Array1                                                      |
|    | 1          | 5    | Array2                                                      |
|    | 4          | 2    | Tails = number                                              |
| 1  | 3          | 2    |                                                             |
| i. | 5          | 1    | Type = number                                               |
|    | 6          | 1    | =                                                           |
| D  | 6          | 2    | Returns the probability associated with a Student's t-Test. |
| 1  | 6          | 3    | Array1 is the first data set.                               |
| 2  | 1          | 4    |                                                             |
| 3  | 1          | 2    |                                                             |
| 1  | 5          | 4    | Formula result =                                            |
| 5  | 3          | 2    | Help on this function OK Cancel                             |
| 5  | 2          | 3    |                                                             |
| 7  | 2          | 5    |                                                             |
|    |            | -    |                                                             |

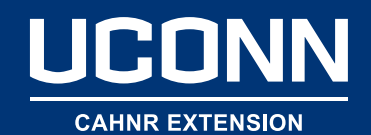

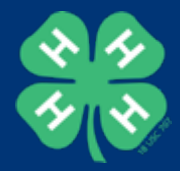

#### T-Test Result of p=.36

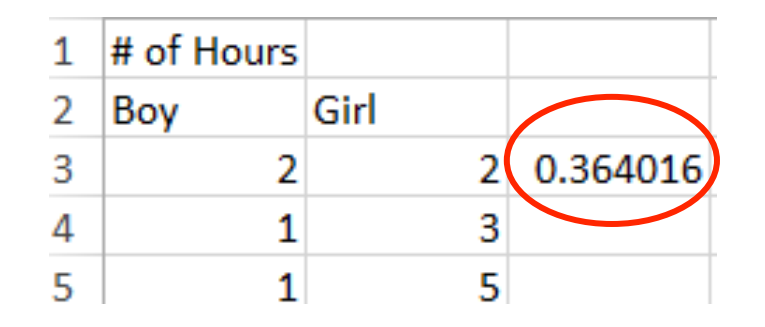

Can we be confident that there is a significant difference between girls and boys in the number of hours spent in 4-H activities each week?

No

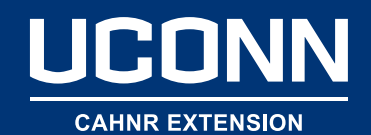

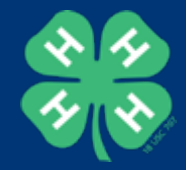

#### Two-tailed T-Test on Unpaired Data Using Toolpak

| G                       | Н          |            | J           | K    |
|-------------------------|------------|------------|-------------|------|
| t-Test: Two             | -Sample As | ssuming Un | equal Varia | nces |
|                         |            |            |             |      |
|                         | Variable 1 | Variable 2 |             |      |
| Mean                    | 3.630769   | 3.388235   |             |      |
| Variance                | 2.424038   | 2.859384   |             |      |
| Observatio              | 65         | 85         |             |      |
| Hypothesiz              | 0          |            |             |      |
| df                      | 143        |            |             |      |
| t Stat                  | 0.910645   |            |             |      |
| P(T<=t) on              | 0.182007   |            |             |      |
| t <del>Critical o</del> | 1.655579   |            |             |      |
| P(T<=t) two             | 0.364015   | )          |             |      |
| t Critical tv           | 1.976692   |            |             |      |
|                         |            |            |             |      |

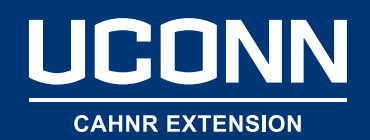

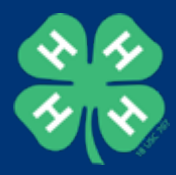

#### Remember,

- Look back at the video.
- Don't be intimidated.
- Ask for help.

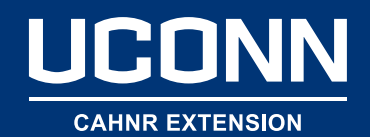

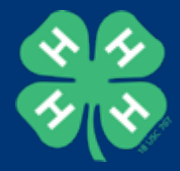

#### I. Data Management

#### **Data Entry Quality Tool = Data Validation**

You can use data validation to restrict the type of data or the values that users enter into a cell. One of the most common data validation uses is to create a drop-down list.

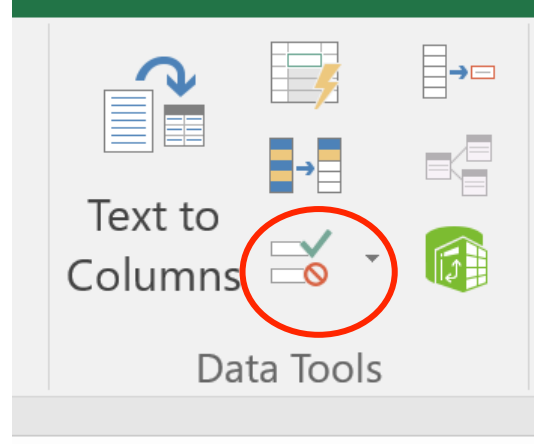

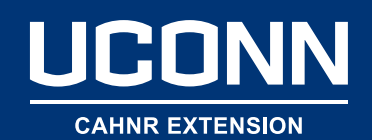

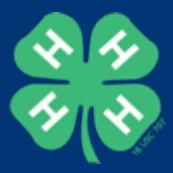

#### **Data Validation**

- 1) Select the cells that you want to include in the data validation.
- 2) Choose an empty space in your spreadsheet and type in the answers you will accept.
- **3)** Click on your data validation option.

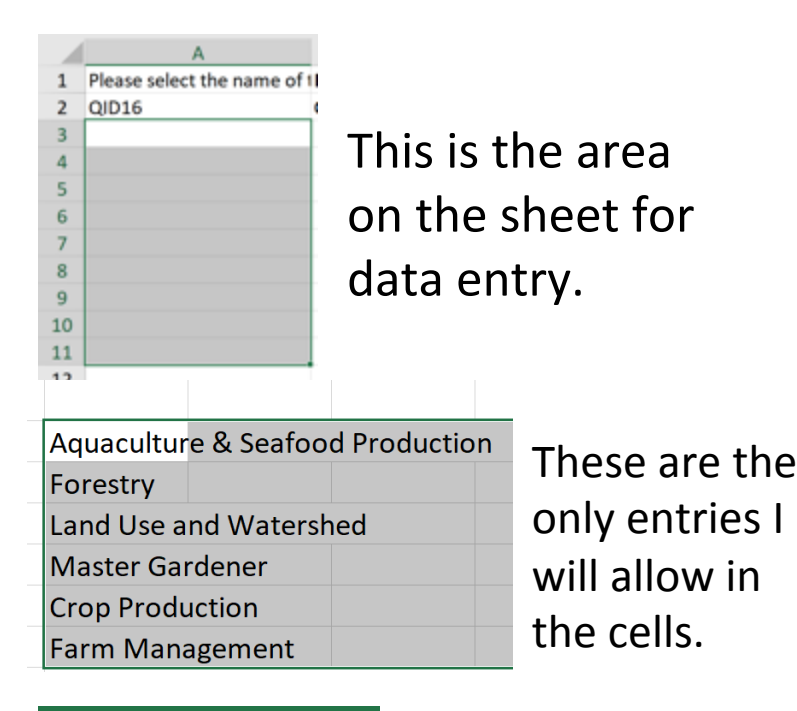

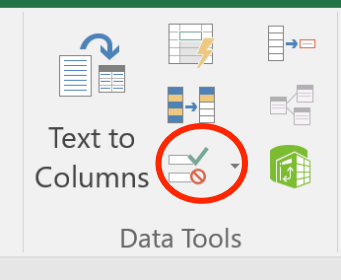

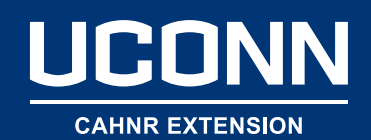

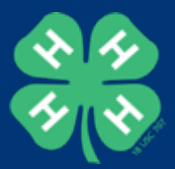

## **Data Validation**

- 4) The data validation dialog box will open.
- 5) In "Allow," choose the drop-down box and choose "List."
- 6) You will then have to tell Excel what list to use.
- 7) Go back to the area of the sheet where you typed in the allowable entries and drag across those boxes.

| ettings Input Message Error Alert  Alidation criteria  Allow:  Any value  Ignore blank  Data:  between  Apply these changes to all other cells with the same settings  Clear All OK Canc     | Input Message Error Alert     alidation criteria   Allow:   Any value     Ota:   between   Apply these changes to all other cells with the same settings   Clear All   OK Cancel  | ta Validation                                                                                           |                                                                                          |                     | ?   |
|----------------------------------------------------------------------------------------------------|----------------------------------------------------------------------------------------------------|----------------------------------------------------------------------------------------------------|------------------------------------------------------------------------------------------|---------------------|-----|
| Allow: Any value  Data: between  Apply these changes to all other cells with the same settings  Clear All OK Canc                                                                            | Allow: Any value  Data: between  Apply these changes to all other cells with the same settings  Clear All  OK  Cance                                                              | ettings Input Mes                                                                                       | sage Error Alert                                                                         |                     |     |
| Allow:<br>Any value view ignore blank<br>Data:<br>between view<br>Apply these changes to all other cells with the same settings<br>Qiear All OK Canc                                         | Allow: Any value Any value Data: between Apply these changes to all other cells with the same settings Clear All OK Cance                                                         | alidation criteria                                                                                      |                                                                                          |                     |     |
| Any value     Ignore blank       Data:     Ignore blank       between     Ignore blank       Apply these changes to all other cells with the same settings       Qlear All     OK     Cancel | Any value     Ignore blank       Data:     Ignore blank       between     Ignore blank       Apply these changes to all other cells with the same settings       Clear All     OK | Allow:                                                                                                  |                                                                                          |                     |     |
| Data:<br>between                                                                                                    | Data:<br>between                                                                                                    | Any value                                                                                               | 🗸 🗹 Ignore blank                                                                         |                     |     |
| Apply these changes to all other cells with the same settings           Clear All         OK         Cancel                                                                                  | Apply these changes to all other cells with the same settings  Clear All OK Canc                                                                                                  | Data:                                                                                                   |                                                                                          |                     |     |
| Apply these changes to all other cells with the same settings           Qlear All         OK         Cancel                                                                                  | Apply these changes to all other cells with the same settings  Clear All OK Canc                                                                                                  | between                                                                                                 | ~                                                                                        |                     |     |
| Clear All OK Canc                                                                                                    |                                                                                                    |                                                                                                    |                                                                                          |                     |     |
| Clear All OK Cano                                                                                                    | Çlear All OK Cano                                                                                                    |                                                                                                    |                                                                                          |                     |     |
|                                                                                                    |                                                                                                    | Apply these change                                                                                      | es to all other cells with the sar                                                       | me settings         |     |
|                                                                                                    |                                                                                                    | Apply these change                                                                                      | es to all other cells with the sar                                                       | OK                  | Car |
| Aquaculture & Seafood Production                                                                                                    | Aquaculture & Seafood Production                                                                                                    | Apply these change<br>Clear All<br>Aquaculture                                                          | es to all other cells with the sar                                                       | ok<br>ok<br>luction | Car |
| Aquaculture & Seafood Production<br>Forestry                                                                                                    | Aquaculture & Seafood Production Forestry                                                                                                    | Apply these change<br>Clear All<br>Aquaculture<br>Forestry                                              | es to all other cells with the sar                                                       | ok<br>ok<br>luction | Car |
| Aquaculture & Seafood Production<br>Forestry<br>Land Use and Watershed                                                                                                    | Aquaculture & Seafood Production<br>Forestry<br>Land Use and Watershed                                                                                                    | Apply these change<br>Glear All<br>Aquaculture<br>Forestry<br>Land Use ar                               | es to all other cells with the sar<br>e & Seafood Proc<br>nd Watershed                   | ok<br>OK            | Car |
| Aquaculture & Seafood Production<br>Forestry<br>Land Use and Watershed<br>Master Gardener                                                                                                    | Aquaculture & Seafood Production<br>Forestry<br>Land Use and Watershed<br>Master Gardener                                                                                         | Apply these change<br>Clear All<br>Aquaculture<br>Forestry<br>Land Use ar<br>Master Gare                | es to all other cells with the sar<br>e & Seafood Proc<br>nd Watershed<br>dener          | ok<br>OK            | Car |
| Aquaculture & Seafood Production<br>Forestry<br>Land Use and Watershed<br>Master Gardener<br>Crop Production                                                                                 | Aquaculture & Seafood Production<br>Forestry<br>Land Use and Watershed<br>Master Gardener<br>Crop Production                                                                      | Apply these change<br>Clear All<br>Aquaculture<br>Forestry<br>Land Use ar<br>Master Gare<br>Crop Produc | es to all other cells with the sar<br>e & Seafood Proc<br>nd Watershed<br>dener<br>ction | ok<br>luction       | Car |

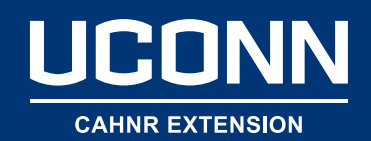

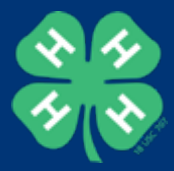

## **Data Validation**

- Users can only choose what you have listed.
- This eliminates user error in data entry.

| (            | C                                                                    |        | D             |    |
|--------------|----------------------------------------------------------------------|--------|---------------|----|
| Please selec | t the worksh                                                         | The p  | oresenter wa  | as |
| QID19        |                                                                      | QID1   | 1             |    |
|              | (                                                                    |        |               |    |
|              | Please choos                                                         | e a fo | cus area      |    |
|              | Please choose one of the focus<br>areas from this list. Click on the |        |               |    |
|              |                                                                      |        |               |    |
|              | upside down                                                          | triang | le to see the |    |
|              | list.                                                                |        |               |    |